# ISTEL<sup>®</sup> Care

PLACÓWKA

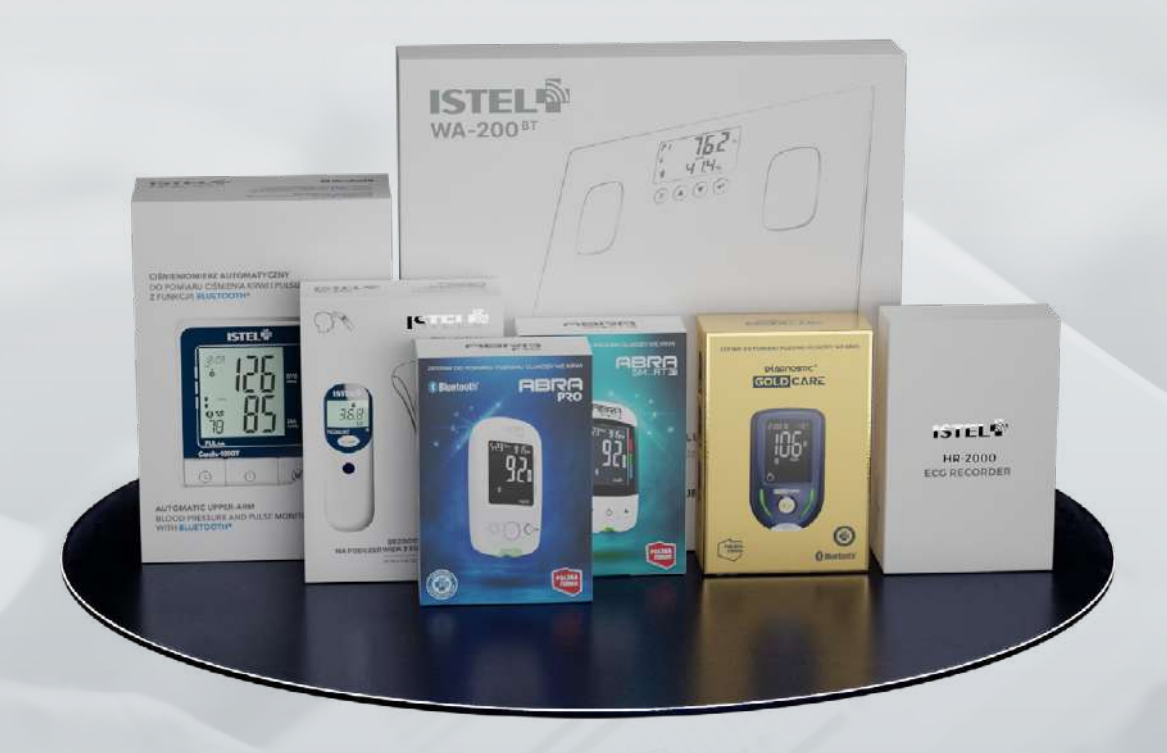

### NOWE MOŻLIWOŚCI SYSTEMU TELEMEDYCZNEGO ISTEL CARE

Wychodząc naprzeciw oczekiwaniom Naszych Klientów, dokonaliśmy rozbudowy systemu telemedycznego **Istel Care**. Powstała nowa funkcjonalność **PLACÓWKI**. Dzięki niej mamy opcję założenia podmiotu **Placówka**, z którym możemy połączyć lekarzy i personel medyczny pracujący w danej Poradni (Placówce).

#### FUNKCJONALNOŚĆ PLACÓWKA:

- Usprawnia działanie i skraca czas poświęcony na indywidualne łączenia pacjenta z pielęgniarką, pacjenta z lekarzem.
- Jest dużym ułatwieniem, ponieważ Pacjent rejestrowany jest do Placówki. A każdy lekarz, pielęgniarka, którzy pracują w danej Poradni – mają dostęp do kart wszystkich pacjentów Poradni.
- Otwiera drzwi w poradniach, które nie korzystały z systemu, np. ze względu na zgody pacjentów udzielane indywidualnie lekarzom/pielęgniarkom.
  Szansa na nawiązanie współpracy.

✓ Skraca czas wizyty.

## Spójrz jakie to łatwe!

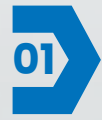

Umów spotkanie z osobą decyzyjną w danej Poradni. Przekaż wniosek o założenie konta **Placówka**, jaki jest konieczny, żeby można było założyć podmiot **Placówka** w systemie.

Poinformuj o konieczności wskazania administratora placówki, którego zadaniem będzie dodanie lekarzy i personel medyczny do **Placówki**.

#### UWAGA!

Administrator placówki musi mieć założone konto w systemie **Istel Care** (nie musi być lekarzem czy pielęgniarką, może być osobą fizyczną, mającą konto założone jako pacjent).

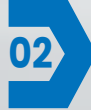

Podpisany wniosek, prześlij do biura **Diagnosis S.A.** na dane: Monika Samojlik. Na jego podstawie założymy konto **Placówka** i wskażemy administratora/ów.

Administrator Placówki loguje się: https://istelcare.pl/app/login/manager

używając numeru telefonu i hasła, jakie ustawił podczas zakładania konta (jako lekarz/pielęgniarka lub pacjent).

Po zalogowaniu i kliknięciu w strzałkę zobaczymy listę wyboru:

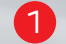

pacjentów danej Placówki

lekarzy/personelu medycznego pracujących w danej Placówce

| ISTEL® Care |                |            |             | 🚔 - Kanta | Administrator placowki. Lakarz Lakarski |
|-------------|----------------|------------|-------------|-----------|-----------------------------------------|
| E Placówki  | Placówki       |            |             |           |                                         |
|             | Nazwa :        | NIP =      | Adres =     | Miasto =  | Aktija                                  |
|             | Diagnosis S.A. | 5422765590 | Andersa 584 | Barlystok | POKAZ -                                 |
|             |                |            |             |           | Edytaj                                  |
|             |                |            |             |           | Lista personelu                         |

Po wybraniu listy personelu, widoczni będą lekarze i pielęgniarki pracujący w danej Placówce 2.

Aby dodać do placówki nowego lekarza/pielęgniarkę należy kliknąć **PRZYPISZ UŻYTKOWNIKA** 1.

| ISTEL® Care | =             |               |            |           |                                  |                  |              | <b>-</b> • | Konto Administrator placówki: Lekarz Lekarski |
|-------------|---------------|---------------|------------|-----------|----------------------------------|------------------|--------------|------------|-----------------------------------------------|
| 🖺 Placówki  | Personel n    | nedyczny j    | olacówki   |           |                                  |                  |              | 0[         | PRZYPISZ UŻYTKOWNIKA WRÓĆ DO LISTY            |
|             | Imię          | Nazwisko      | Stanowisko | Numer PWZ | Numer telefonu z prefiksem kraju | Data rojestracji | Polwientzony | Akcje      |                                               |
| 2           | Lekarz Test 4 | Lekarski      | (Lokarz)   | 3848128   |                                  | 30-10-2020 11:49 | 12           | POKA       | 2 USUŇ Z PLACÓWKI                             |
|             | Lenary rest 4 | LPRBIZ (PS) 4 | (Lesarz)   | 6769303   |                                  | 13-09-KUZK 00:20 |              | POKA       | USUN Z PLACOWKI                               |

Wyświetlone zostanie okno, gdzie należy wprowadzić dane użytkownika **1**, tj. imię, nazwisko, PWZ oraz numer telefonu.

(UWAGA! Osoba ta musi mieć założone konto w systemie Istel Care).

Po kliknięciu **SZUKAJ** (2), na liście wyświetlony zostanie użytkownik (3), którego należy dodać klikając **ZAPISZ** (4).

| lmiq                                             |                                |                  |          |
|--------------------------------------------------|--------------------------------|------------------|----------|
| Monika                                           |                                |                  |          |
| Nazwisko                                         |                                |                  |          |
| Pole Nazwisko jest wym                           | agane                          |                  |          |
| Numer PWZ                                        |                                |                  |          |
| Pole Numer PWZ jest w<br>Numer telefonu z prefik | rmagane<br>sem kraju (np. +48) |                  |          |
| Pole Numer teletonu z p                          | refiksem kraju (np. +4i        | 8) jest wymagane | 2 SZUKAJ |
| y użytkownik                                     |                                |                  |          |
|                                                  |                                |                  |          |

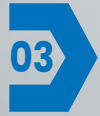

Lekarz / pielęgniarka (dodani do Placówki/ek), logując się do **Istel Care** - mają możliwość wyboru **Placówki**, w której pracują. Wybierając pracę poza placówką – na liście pacjentów wyświetleni zostaną tylko Ci, którzy udzielili zgody lekarzowi / pielęgniarce indywidualnie. Wybór konkretnej **Placówki**, wyświetli listę pacjentów danej placówki.

|                    | Wybierz placówkę                  | •          |
|--------------------|-----------------------------------|------------|
| raca poza placówką |                                   | <b>v</b> : |
| raca poza placówką |                                   |            |
| iagnosis S.A.      | and the state of the state of the |            |
| gnosis S.A.        | PUTWIERDZAM                       |            |

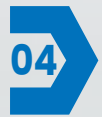

Lekarz / pielęgniarka ma możliwość <u>poproszenia o dostęp do karty pacjenta</u> <u>osobisty</u> 1, bądź w <u>imieniu placówki</u> 2. W przypadku wyboru opcji 2, pacjent udziela zgody na przetwarzanie jego danych konkretnej poradni i zostaje do niej dodany.

Istnieje również możliwość <u>zarejestrowania pacjenta w imieniu placówki</u> i wówczas automatycznie trafia on na listę pacjentów placówki.

|    | ISTEL Care            | =                                                | 🛁 👻 Diagnosis S.A. Konto Lekarz Lekarz Lekarzki 🗣                                              |
|----|-----------------------|--------------------------------------------------|------------------------------------------------------------------------------------------------|
| 쌓  | Pacjenci              | Pacjenci                                         | + ZAREJESTRUJ NOWEGO PACJENTA W SWOIM IMIENIU + ZAREJESTRUJ NOWEGO PACJENTA W IMIENIU PLACÓWKI |
| 81 | Teleporada            |                                                  | 63                                                                                             |
| Q  | Wilzyty               | Q 880 × WYCZYSC SZUKAJ                           |                                                                                                |
| ₽  | Alerty pacjentów      |                                                  |                                                                                                |
| æ  | Podłączone urządzenie | lmią Nazwisko PESEL Identyfikator Karty Pacjenta |                                                                                                |
| R  | Regularnin            | e3tu8y                                           |                                                                                                |
| 8  | Polityka prywatności  |                                                  |                                                                                                |
|    |                       |                                                  |                                                                                                |

Jeśli pacjent udzielił wcześniej zgody na przetwarzanie jego danych lekarzowi /pielęgniarce – może jednocześnie stać się pacjentem **Placówki**. Wystarczy kliknąć **POPROŚ O DOSTĘP W IMIENIU PLACÓWKI** i wpisać kod z sms-a, który otrzyma pacjent.

|          | ISTEL® Care                        |              |                     |             |                             |                                      | -               | - Diagnosis S.A.   | Konto Lekarz: Lekarz Lekarski - |
|----------|------------------------------------|--------------|---------------------|-------------|-----------------------------|--------------------------------------|-----------------|--------------------|---------------------------------|
| 89<br>10 | Pacjenci Pacjenci                  |              |                     |             |                             | + ZAREJESTRUJ NOWEGO PACJENTA W SWOI | IM IMIENIU 🕂 ZA | REJESTRUJ NOWEGO F | PACJENTA W IMIENIU PLACÓWKI     |
| 9<br>4   | Wizyty<br>Alerty naciontów         | Q. PESEL III | a Identyfikator Kar | ty Pacjenta | # WYCZYŚĆ SZUKA.            | <u>الا</u>                           |                 |                    |                                 |
| I        | Podiączone urządzenie              | Imiq         | Nazwisko            | PESEL       | Identyfikator Karty Pacjent |                                      |                 |                    |                                 |
| @<br>@   | Regularnin<br>Polityka prywotności |              |                     |             |                             | POKAŻ                                | USTAWIENIA      | POPROS O DO        | DSTĘP W IMIENIU PLACÓWKI        |
|          |                                    |              |                     |             |                             | POKAŻ                                | USTAWIENIA      | POPROŠ O DO        | DSTĘP W IMIENIU PLACÓWKI        |
|          |                                    |              |                     |             |                             | POKAŻ                                | USTAWIENIA      | POPROS O DO        | DSTĘP W IMIENIU PLACÓWKI        |
|          |                                    |              |                     |             |                             | POKAŽ                                | USTAWIENIA      | POPROS O DO        | DSTĘP W IMIENIU PLACÓWKI        |

Zapraszamy do prezentowania nowych funkcjonalności systemu **Istel Care** i korzystania z pełnych możliwości jakie oferuje Naszym Klientom.